## راهنمای تصویری نحوه ثبت نام در پایگاه اینترنتی نسیم مهر

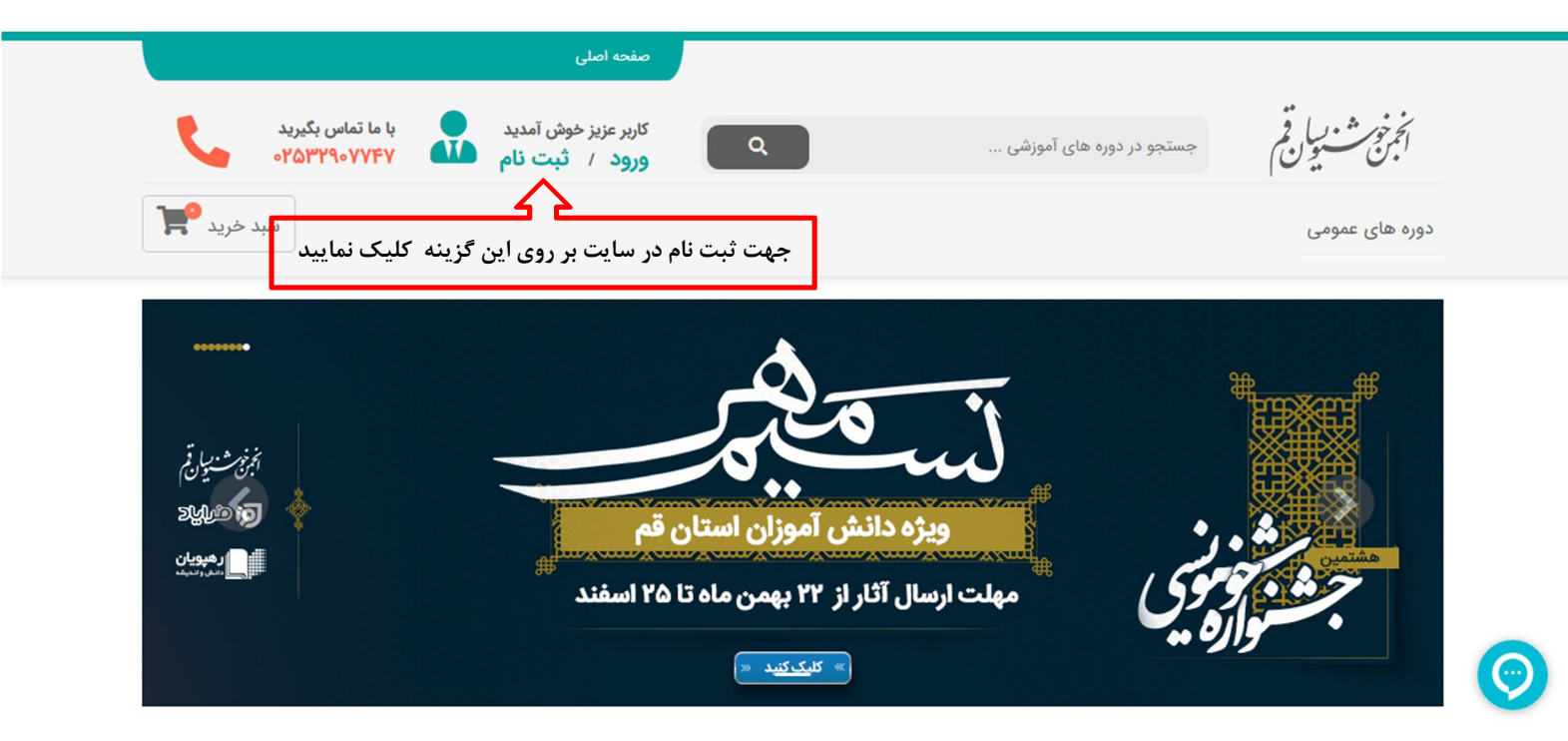

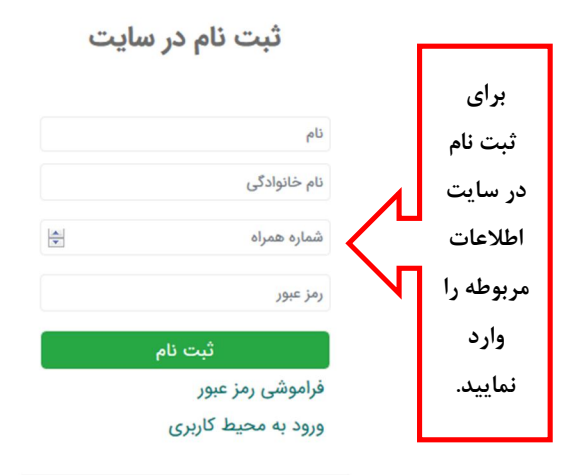

'بن صير

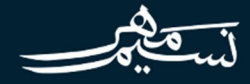

## ثبت نام در سایت

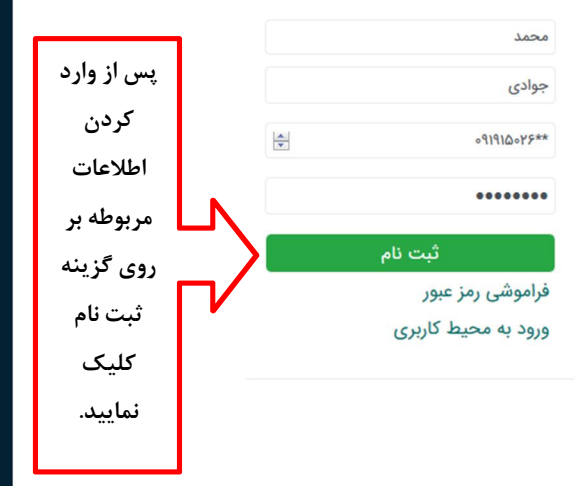

انجنوب بياقم الجن سيون ۱۰ همچيس

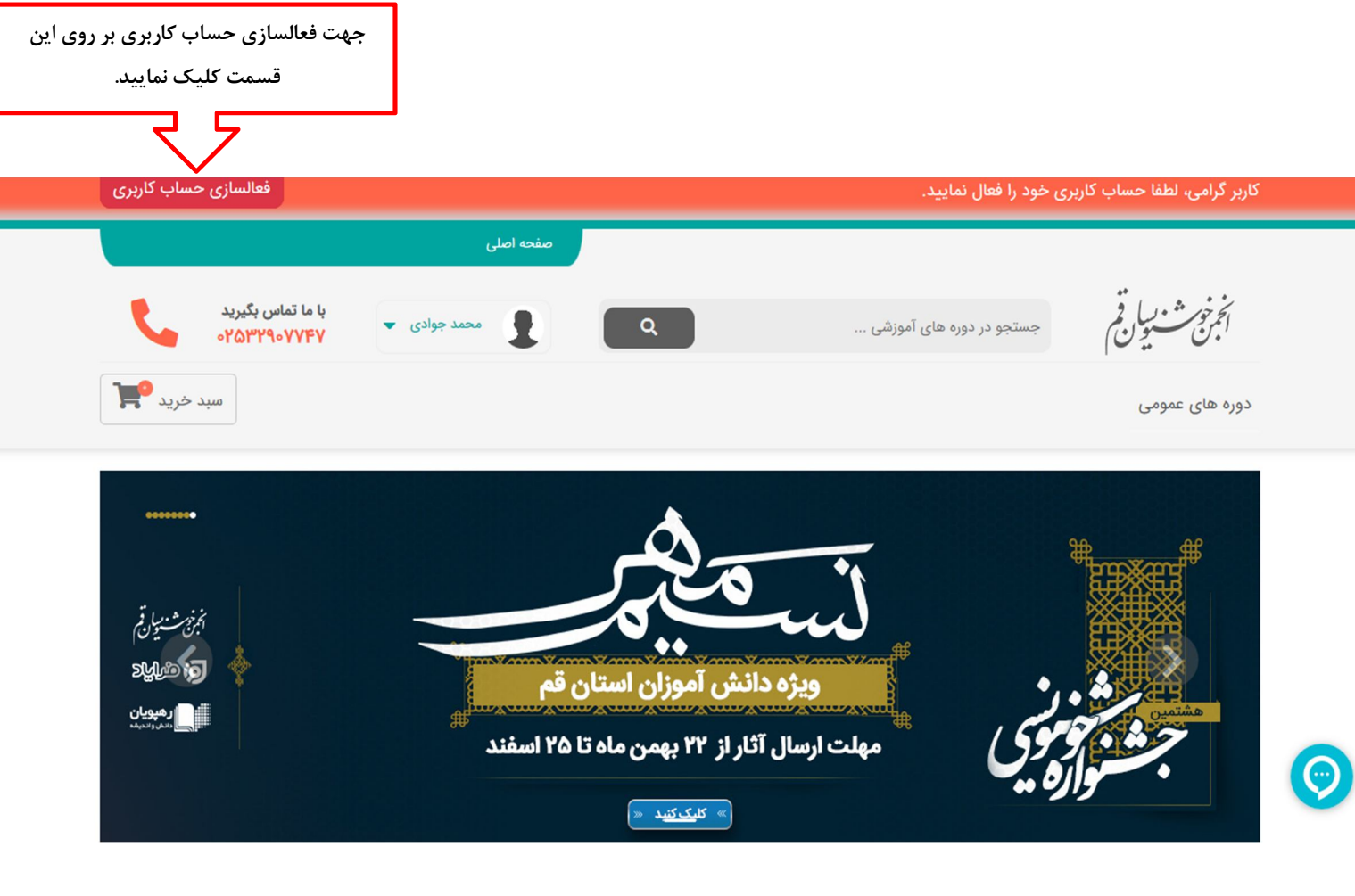

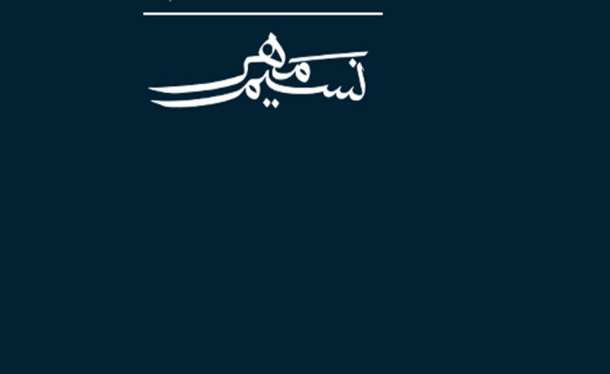

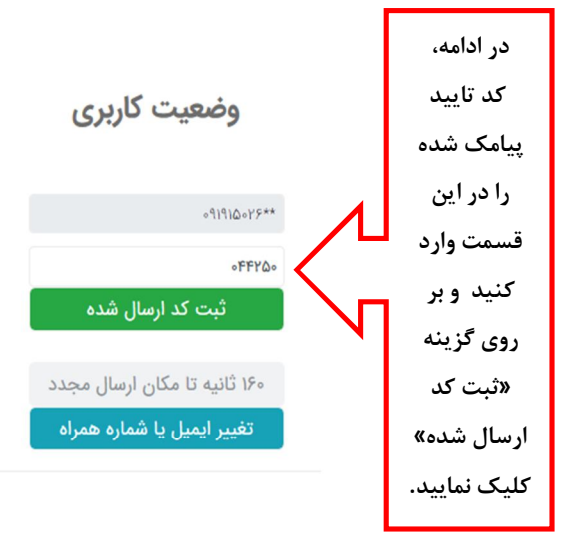

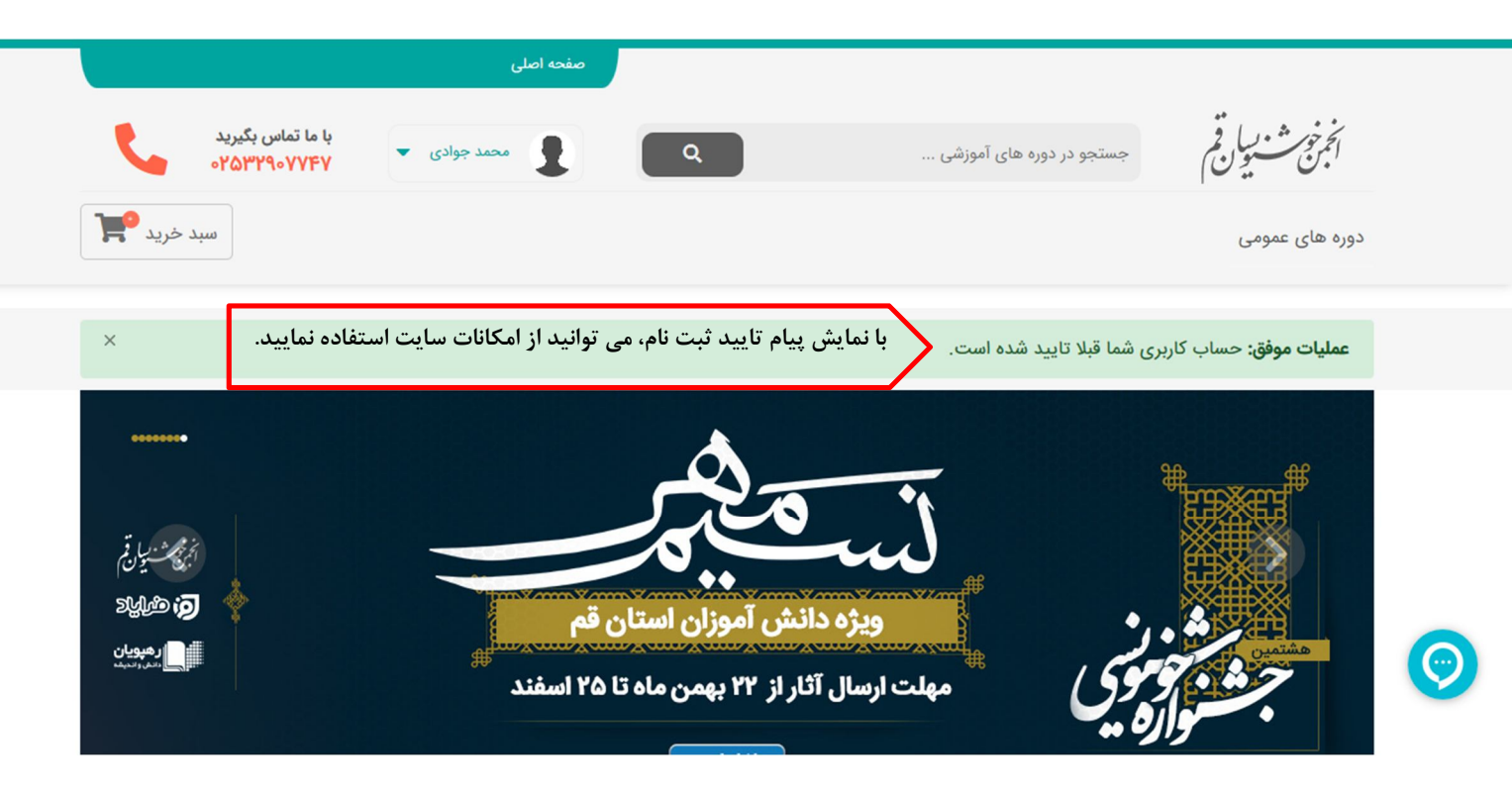

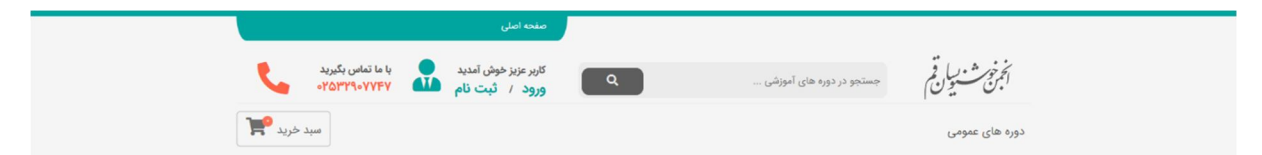

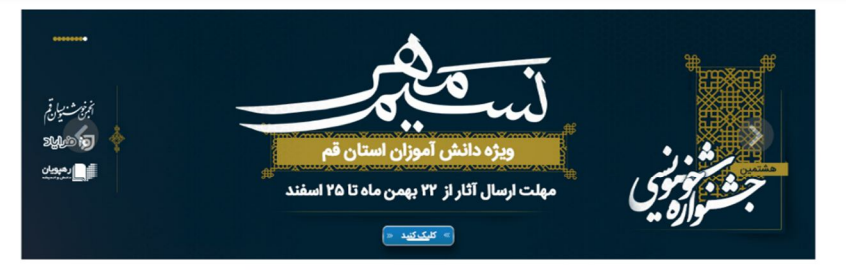

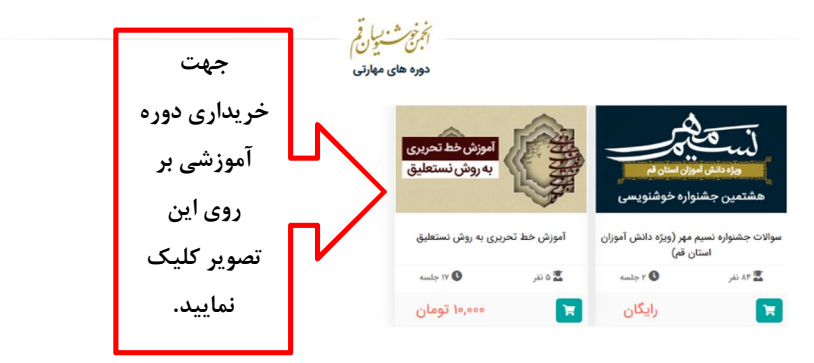

## الجمن خوشتوبسان قم در شبکه های اجتماعی درباره ما انجمن خوشتوسان استان قم با حدایت اداره کل فرهنگ و لوناد اسلامی، سازمان فرهنگی هزی ورزش شهرداری و همتاین معاونت پرورش و فرهنگی اداره کل آموزش و بیروش و نباد کنابنانهای استان قم و مقارکت سازمان بسیم فرهنگ شهرودی و حویت شهری

درت گرفته از سامانه ابری مدیریت یادگیری فرایاد

|                | صفحه اصلي                                                          |                                                                                                    |
|----------------|--------------------------------------------------------------------|----------------------------------------------------------------------------------------------------|
|                | کارپر عزیز خوش امدید یا ما تماس بگیرید<br>ورود / ثبت نام ۲۹۳۹-۷۷۴۷ | انجر بخ بشنیا فی جستجو در دوره های آموزشی                                                                                                    |
|                | سبد «ترید "ک                                                       | دوره های عمومی                                                                                                    |
|                | د تحریری به روش نستعلیق                                            | آموزش خط                                                                                                    |
|                | تعداد فصل ها المعل                                                 |                                                                                                    |
|                | مدت دوره ۸ ماعت                                                    |                                                                                                    |
| بر روی گزینه   | تعداد چلسات ۲۷ طب                                                  | آموزش خط تحريري                                                                                                    |
|                |                                                                    |                                                                                                    |
|                | مجموع تومان<br>۲ الفائه کردن به سید خرید                           | Contraction of the local distance of the local distance of the loc |
| به سبد خرید» 👝 | محمد حسین رازقی با دوستان خود به اشتراک بکتارید                    | آموزش خط تحریری به روش نستعلیق                                                                                                    |
| Autor Sils     |                                                                    |                                                                                                    |
|                | , ۱۰,۰۰۰<br>تومان                                                  | <b>X</b> = <b>B</b>                                                                                                    |
|                | ۲۰ المائه تردن به سید خرید                                         | نوکمیخات دوره چلسات دوره                                                                                                    |
|                |                                                                    | 🗎 اوضيحات دوره                                                                                                    |

|          |                   | 💻 فصل ۱ - آموزش خط تحریری به روش نستطیق |
|----------|-------------------|-----------------------------------------|
| •        | ۷۹ دقیقه          | 🕥 آموزش خط تحریری به روش نستعلیق        |
| <b>A</b> | 45,55 79          | 🔘 آموزش خرف " الف"                      |
| <b>a</b> | ۲۴ دقیقه          | 🔘 آموزش حرف " ب"                        |
| <b>A</b> | ۲۰ دقیقه          | 🕥 آموزش حرف " ر"                        |
| <b>a</b> | ۲۳ دقیقه          | 🔘 آموزش حرف " د" و " و"                 |
| <b>a</b> | 48485 Yo          | 🔘 امورش جرف " ک"                        |
| <b>a</b> | ۲۶ دقیقه          | 🔘 آموزش حرف " ن"                        |
| <b>A</b> | ۱۹ دقیقه          | 🔘 آموزش حرف " ل"                        |
| <b>a</b> | ۲۰ دقیقه          | 🔘 آموزش حرف " ف" و " ق"                 |
| <b>A</b> | 48,53 77*         | 🔘 آموزش خرف " ی"                        |
| <b>a</b> | ۲۹ دقیقه          | 🚺 آموزش حرف " س" دندانه دار             |
| <b>A</b> | 48 <u>4</u> دقيقه | 🔘 آموزش حرف " س" کشیده                  |
| <b>a</b> | ۳۰ دقیقه          | 🔘 آموزش حرف " م"                        |
| <b>a</b> | 48,85 74          | 🕥 آموزش خرف " ص" و " دلا"               |
| <b>a</b> | ۲۷ دقیقه          | 🔘 آموزش حرف " ع"                        |
| <b>A</b> | طقيقه ٢٢          | 🔘 آموزش حرف " ج"                        |
| <b>a</b> | ۳۱ دقیقه          | 🔘 آموزش حرف " ه"                        |

ع اسانید دوره

🔳 جلسات دورہ

**نوچه**: استادی برای این درس تبت نشده است.

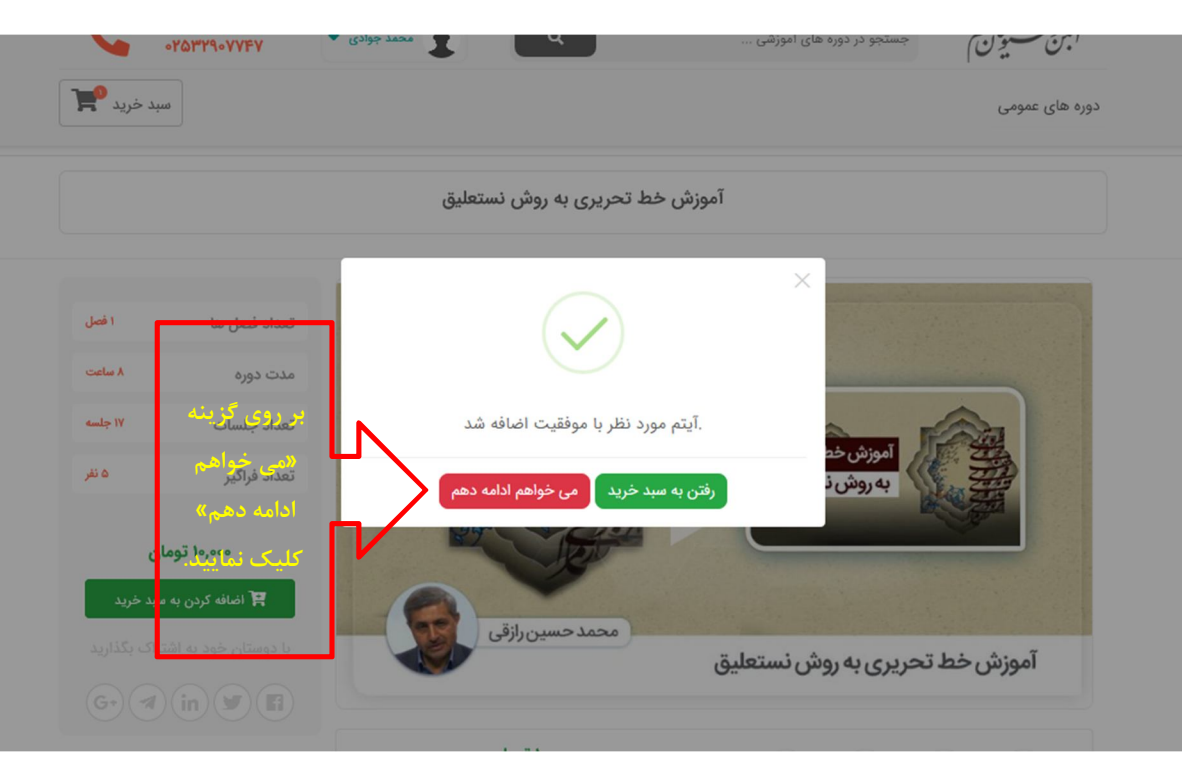

|        |                                 | صفحه اصلی    |   |                          |                          |
|--------|---------------------------------|--------------|---|--------------------------|--------------------------|
| R.     | با ما تماس بگیرید<br>۷۵۳۲۹۰۷۲۷۰ | محمد جوادی 🔻 | ٩ | جستجو در دوره های آموزشی | نخرفن بياقم<br>المبن يون |
| خريد 🎀 | سېد                             |              |   |                          | دوره های عمومی           |

حذف

Ê

۰۰۰ ۱۰ تومان

<sup>سوانو</sup>بر روی گزینه «ثبت سفارش»

کلیک نمایید.

جمع

۱۰٬۰۰۰ تومان

انجمن خوشنویسان قم در شبکه های اجتماعی

تخفيف

تعداد

1

قيمت

**ثبت سفارش** پرداخت سفارش

۱۰٬۰۰۰ تومان

جمع مبلغ

مبلغ قابل پرداخت

Э

عنوان محصول

آموزش خط تحریری به روش نستعلیق

بروزرسانی سبد خرید اعمال تغییرات جدید سبد خريد

كد محصول

-

#

١

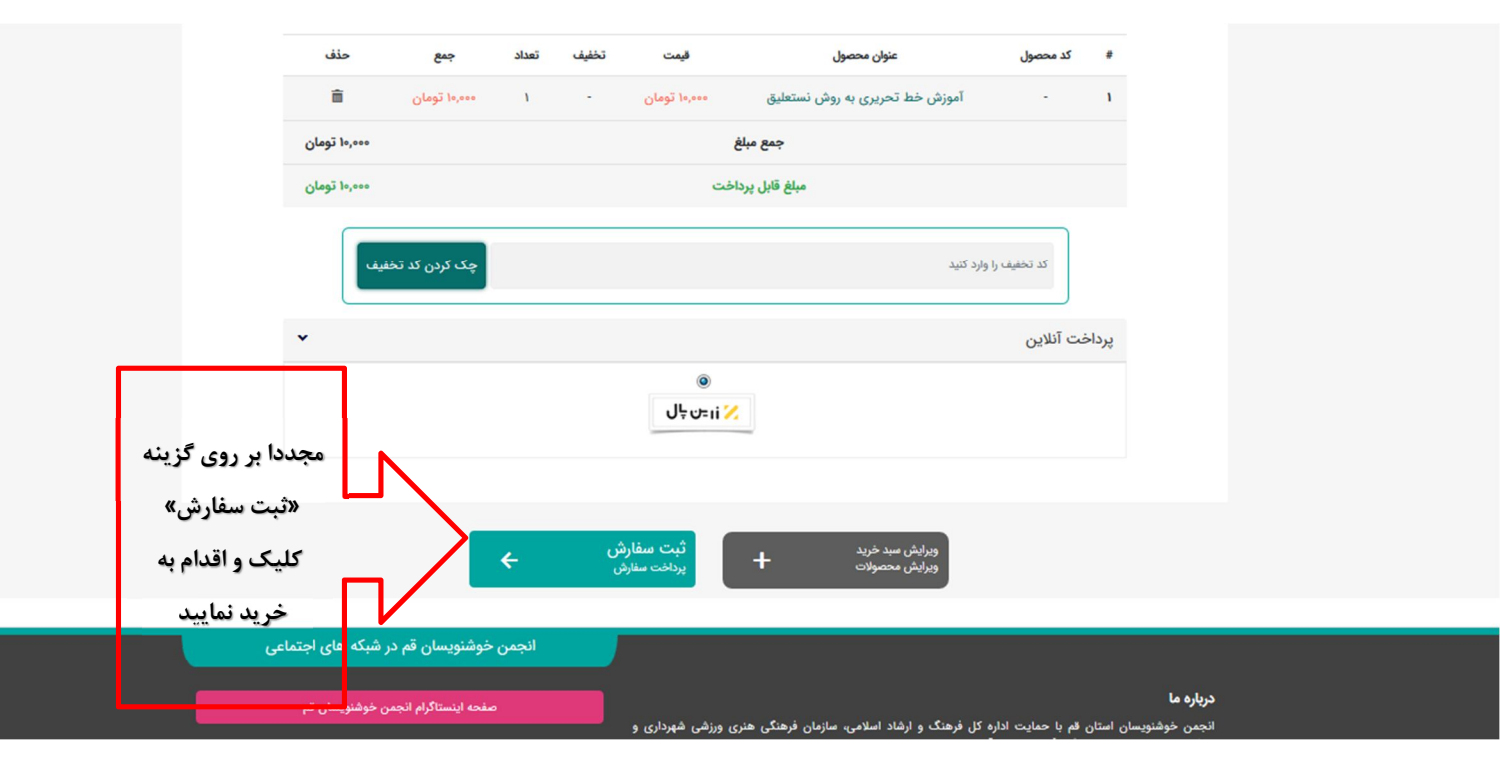

|               | المَرْضُ مَعْمَالُ اللَّهُ المَعْمَالَ المَعْمَالِ اللَّهُ المَعْمَانِ المَعْمَانِ المَعْمَانِ المَعْمَانِ الم<br>مواد المالي الموالي                                                                                                    |  |  |  |
|---------------|----------------------------------------------------------------------------------------------------|--|--|--|
|               | امورش خط تحريري به روش نستعليق                                                                                                    |  |  |  |
|               |                                                                                                    |  |  |  |
|               | ال الله الله الله الله الله الله الله ا                                                                                                    |  |  |  |
|               | 菌 كولميحات دوره                                                                                                    |  |  |  |
|               | nga selato inge                                                                                                    |  |  |  |
|               |                                                                                                    |  |  |  |
|               | ا میں ۲۰ مورض مد سیری به روش معلمین<br>ایر ۲۰ مورض مد سیری به روش معلمین                                                                                                    |  |  |  |
|               |                                                                                                    |  |  |  |
|               | ا الورون برور الي 🖉 🕹 الورون برور الي ا                                                                                                    |  |  |  |
| <b>1</b>      | 🕨 💽 الورون مواد کې                                                                                                    |  |  |  |
| پس از         | 🔹 🕥 آمورش جرف دا و 1 و 1                                                                                                    |  |  |  |
|               | 🕒 🕥 آموون مراد ۲۰                                                                                                    |  |  |  |
| خرید، سایر    | 🔹 💽 انوران مراب " ن                                                                                                    |  |  |  |
|               | 🔘 🕥 آموون مرب "ل". 🖡 دفیقه                                                                                                    |  |  |  |
|               | 🕨 💿 اموونی مراد الدار و الن ا                                                                                                    |  |  |  |
| فسمتهای دوره  | 🔘 🕥 آموزدر جرب ۲۵                                                                                                    |  |  |  |
|               | 🕥 🕥 آموزش مرفدا من دستانه دار 🔪 ۲۰ دلیقه                                                                                                    |  |  |  |
| المغافية فعال | 🔘 🕥 آمورش جرف <sup>1</sup> مریا کشیده ۲۰۰ د می ۲۰۰ دقیقه                                                                                                    |  |  |  |
| امورسی فعان   | <ul> <li>O Table de la Table de la Califación de la Califación de la C</li></ul> |  |  |  |
| I             | Anderson Constraints (Section 2016)                                                                                                    |  |  |  |
| خواهد شد      | alijo vyv 🖓 🖓 🖉 🖉                                                                                                    |  |  |  |
| and the p     | alika vyk (2) hogy wyk (2)                                                                                                    |  |  |  |
|               | 4.4.171 × 1194 (394 )                                                                                                    |  |  |  |
|               | المائيد دوره                                                                                                    |  |  |  |
|               | کوچه اسادی برای این دونی (باب است. است.                                                                                                    |  |  |  |
|               | ی مورده                                                                                                    |  |  |  |
|               |                                                                                                    |  |  |  |
|               | ana agis una ana agis una ana agis una ana agis una ana agis una ana agis una ana agis una ana agis una ana agi                                                                                                    |  |  |  |
|               | ايبيل شما                                                                                                    |  |  |  |
|               |                                                                                                    |  |  |  |
|               | 5.J                                                                                                    |  |  |  |
|               | ~                                                                                                    |  |  |  |

۰۵۰ از ۵ / ۱ رای

\*\*\*\*\*